# Chytrá kamera

## Obsah

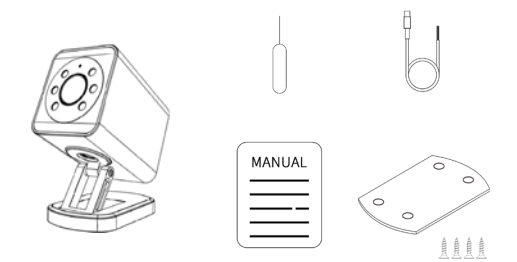

| Kamera                                                          | x1 |
|-----------------------------------------------------------------|----|
| Napájecí přívodní kabel (zapojení do svorkovnice TYP C + motor) | x1 |
| Spodní základní ocelová deska                                   | x1 |
| šroub M4*20 mm                                                  | x4 |
| Resetovací jehla                                                | x1 |
| Uživatelská příručka                                            | x1 |

### Parametr

Název produktu: Chytrá kamera

Model produktu: F-CAM

Maximální rozlišení: 2304\*1296

Specifikace objektivu: HD lens 2.8mm@F2.0

Rozsah zobrazení: horizontální 120°, vertikální 105°

Den / noc: podpora automatického přepínání IR-CUT

NETCOM: WIFI 802.11 b/g/n 2.4G+5G; 4G LTE (volitelně)

Úložiště: cloudové úložiště / kompatibilní s kartou T

Napájení: NAPÁJENÍ: 5V DC - 24V DC (±10%)

Reproduktor: 2W digitální reproduktor

Mikrofon: 2 \* MIC digitální redukce šumu

Teplotní rozsah: -10 °C - +60 °C

Třída ochrany: IP66

Hmotnost netto: 210 g

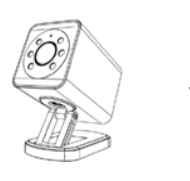

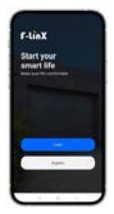

- Naskenujte níže uvedený QR kód svým chytrým telefonem a stáhněte si aplikaci, zaregistrujte se a přihlaste.
- 2) Pro připojení k aplikaci postupujte podle kroků 1.1 2.3,

pro instalaci a zapojení podle kroků 3-5.

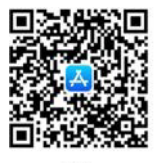

IOS

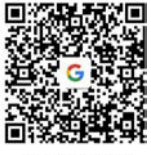

GOOGLE PLAY

#### Podle různých způsobů použití existují dva vstupy pro přidání kamery.

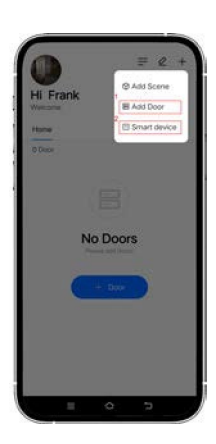

# 1

Kamera připojena k vratům (obvykle funguje s motorem s USB WIFI modulem nebo s motorem s vestavěnou WIFI v motoru, takže při dálkovém ovládání vrat pomocí aplikace můžete na telefonu sledovat obraz v reálném čase).

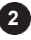

Kamera je určena pro běžné použití

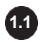

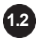

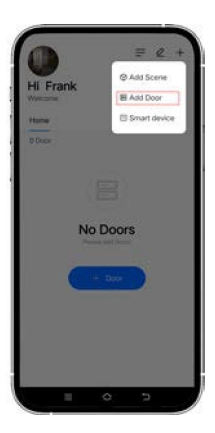

Vyberte možnost "přidat vrata "

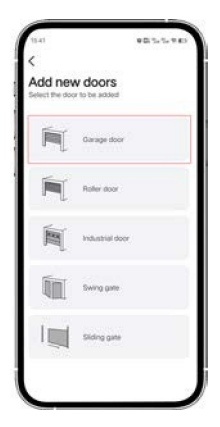

Vezměte si například "Garážová vrata".

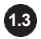

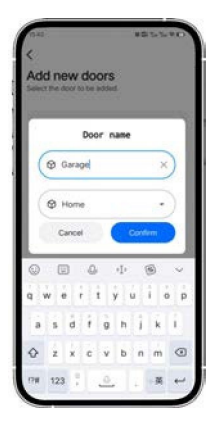

Zadejte název vrat

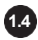

| 18-42       | # 20 % % * # # P    |
|-------------|---------------------|
| <<br>Add De | vice                |
| F-box       |                     |
| ٥           | F-bos               |
| Smart contr | oller               |
| Ô           | USE WFI module      |
|             | Sinuet Opener       |
| °∰          | Solar Energy System |
| Smart acces | usory               |
| 0           | Camera              |

Vyberte možnost 'Kamera'

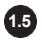

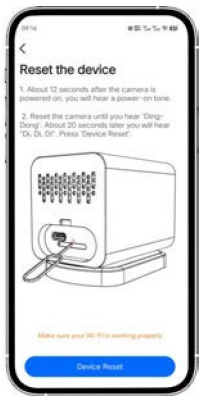

Resetování zařízení

 Přibližně 12 sekund po zapnutí kamery uslyšíte zapínací tón.

 Resetujte kameru, dokud neuslyšíte "Ding-Dong". Asi po 20 sekundách uslyšíte "Di, Di, Di". Stiskněte tlačítko "Device Reset"

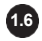

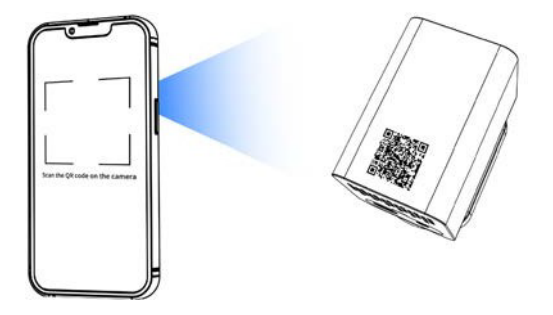

#### Naskenujte QR kód na kameře

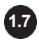

| ¢                                                         |                 |
|-----------------------------------------------------------|-----------------|
| CHOOSE WIFI                                               |                 |
| 🗢 İnter Well                                              | \$              |
| Contraction Wild Processing                               | ~               |
| common reasons for failure. Po<br>Wi-R password carefully | nara chuch yaur |
| NEXT                                                      |                 |
| NEXT                                                      |                 |

Vyberte Wi-Fi a zadejte heslo, stiskněte tlačítko "DALŠÍ", na mobilním telefonu se zobrazí QR kód.

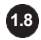

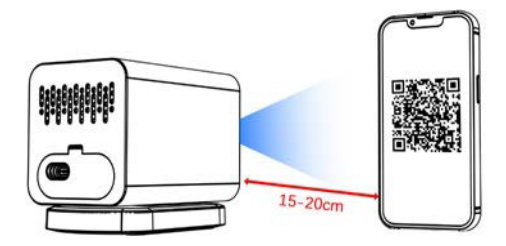

Pomocí kamery naskenujte QR kód, který se zobrazí na telefonu. Skenování je úspěšné, když uslyšíte "di". Fotoaparát automaticky nakonfiguruje síť.

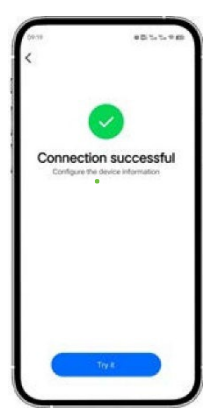

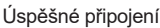

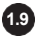

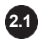

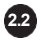

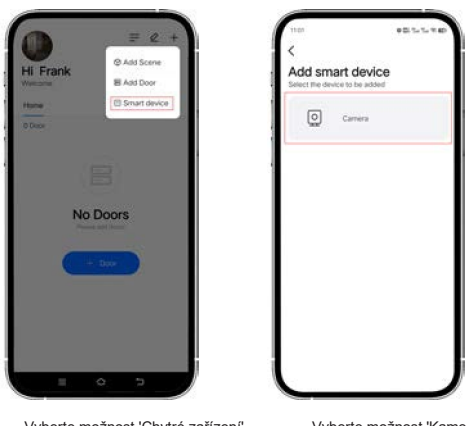

Vyberte možnost 'Chytré zařízení'

Vyberte možnost 'Kamera'

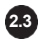

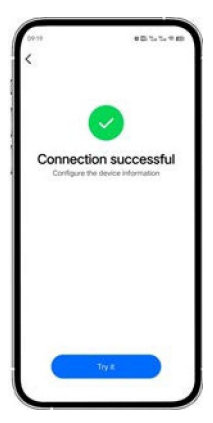

Opakujte kroky 1.5-1.9

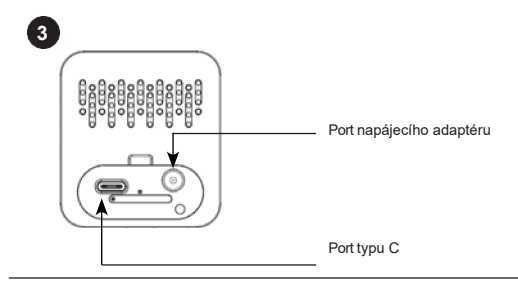

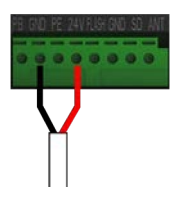

Připojení napájení kamery k motoru 5V DC - 24V DC (±10%)

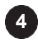

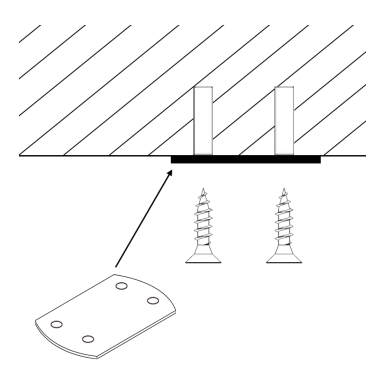

Instalace ocelové desky

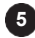

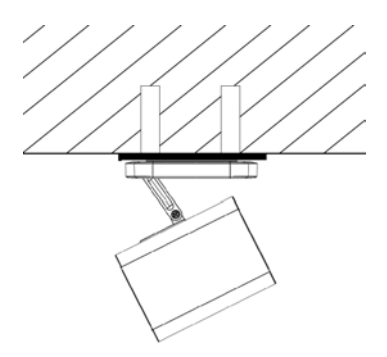

Nastavení kamery

#### STAŽENÍ APLIKACE

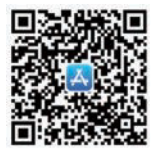

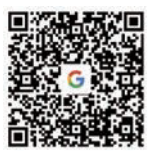

App Store

Google Play

## PŘÍRUČKA A NÁVOD

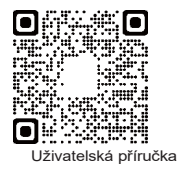

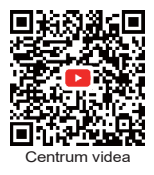